1/3

Следующая »

#### « Предыдущая

На уровень выше

## Активация программы

Без активации эксплуатация Business Studio невозможна. Процедура активации заключается в вводе уникального для данного компьютера ключа активации в **Мастере активации**. Активация привязывает Business Studio к оборудованию компьютера, на котором создаётся запрос активации.

# Внимание!

Активация Business Studio должна проводиться на компьютере, который предназначен для постоянной (не тестовой) работы с программой.

Уникальный ключ предоставляется Поставщиком программного обеспечения (Группа компаний "Современные технологии управления") по запросу пользователя. Если Вы используете спам-фильтр, убедитесь, что он пропускает все письма с домена "businessstudio.ru".

Мастер активации может быть запущен либо в процессе установки программного обеспечения, либо в любое время после установки (меню Пуск → Все программы → Business Studio 4.2 → Мастер активации).

При использовании Персональной лицензии Business Studio процедура активации запускается на персональном компьютере (рабочей станции), на котором была установлена Business Studio (см. Установка персонального варианта Business Studio).

При использовании Конкурентной лицензии процедура активации запускается на том компьютере, на который были установлены серверные компоненты Business Studio (см. Установка клиент-серверного варианта Business Studio).

Активация на виртуальных машинах производится с помощью онлайн-лицензий (см. Активация онлайн-лицензий Business Studio).

Для активации программы выполните следующие действия:

1. Запустите Мастер активации (меню Пуск → Все программы → Business Studio 4.2 → Мастер активации).

2. В Мастере активации выберите радиокнопку Создать запрос активации и нажмите на кнопку Далее.

3. Введите серийный номер, поставляемый в комплекте "Business Studio 4.2" и нажмите на кнопку **Далее** (в случае, если серийный номер не был введен ранее).

4. Заполните все необходимые реквизиты в форме активации. Символом звездочка (\*) отмечены поля, обязательные для заполнения.

# 5. Выберите способ активации: Отправить запрос активации по электронной почте или Сохранить запрос активации в файл.

В первом случае программа активации открывает окно создания нового письма с прикрепленным запросом и адресом назначения activate@businessstudio.ru. При этом на компьютере должен быть настроен почтовый клиент по умолчанию.

Во втором случае созданный файл с запросом передайте Поставщику ПО. Возможные способы передачи:

- Вышлите письмо по электронной почте на адрес activate@businessstudio.ru.
- Вышлите по почте файл с запросом активации на носителе информации (флеш-диск, компакт-диск и т.д.).

6. После получения активационного ключа от Поставщика ПО введите полученный ключ активации в **Мастере активации**. Для этого:

- Запустите Мастер активации (меню Пуск → Все программы → Business Studio 4.2 → Мастер активации);
- В Мастере активации выберите радиокнопку Ввести ключ активации и нажмите на кнопку Далее;
- Введите полученный ключ активации и нажмите на кнопку Далее;
- Сохраните ключ активации для последующего использования.

В некоторых случаях может потребоваться переактивация программы (см. Переактивация программы).

### Переактивация программы

Ситуации, при которых необходима переактивация программы:

- 1. После переустановки операционной системы компьютера необходимо повторно ввести сохраненный ключ активации.
- 2. Существенное изменение оборудования компьютера требует повторного прохождения процедуры активации программы полностью (см. Активация программы).
- Если на момент выхода обновления программы техническая поддержка была не активна, а потом была продлена, то для получения возможности использовать данное обновление потребуется повторное прохождение процедуры активации программы полностью (см. Активация программы).

### Внимание!

В случае переноса Business Studio на другой компьютер для последующей активации лицензии помимо запроса активации необходимо предоставить ГК "Современные технологии

×

управления" официальное письмо о том, что данный перенос является санкционированным.

« Предыдущая На уровень выше Следующая »

From: http://deltabs.firmsuln.org:5558/docs/v4/ - **BS Docs 4** 

Permanent link: http://deltabs.firmsuln.org:5558/docs/v4/doku.php/ru/manual/install/activation

Last update: 2017/02/17 13:25